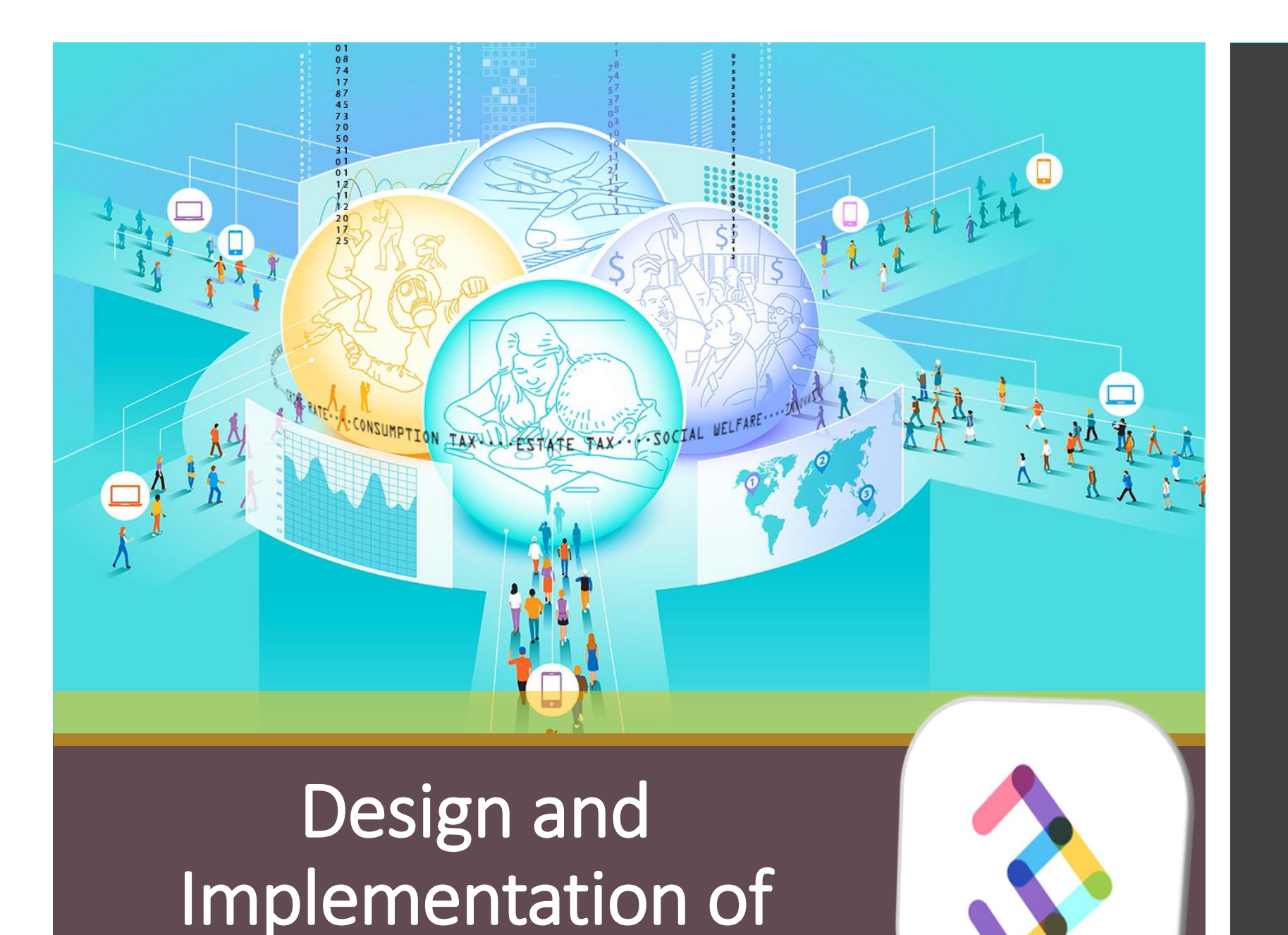

**Online Experiments** 

#### nodeGame.org

Stefano Balietti MZES and Heidelberg

> nodeGame: Getting Started

@balietti @nodegameorg stefanobalietti.com@gmail.com

# Games/

Let's look inside the installation directory, and let's locate the ultimatum game

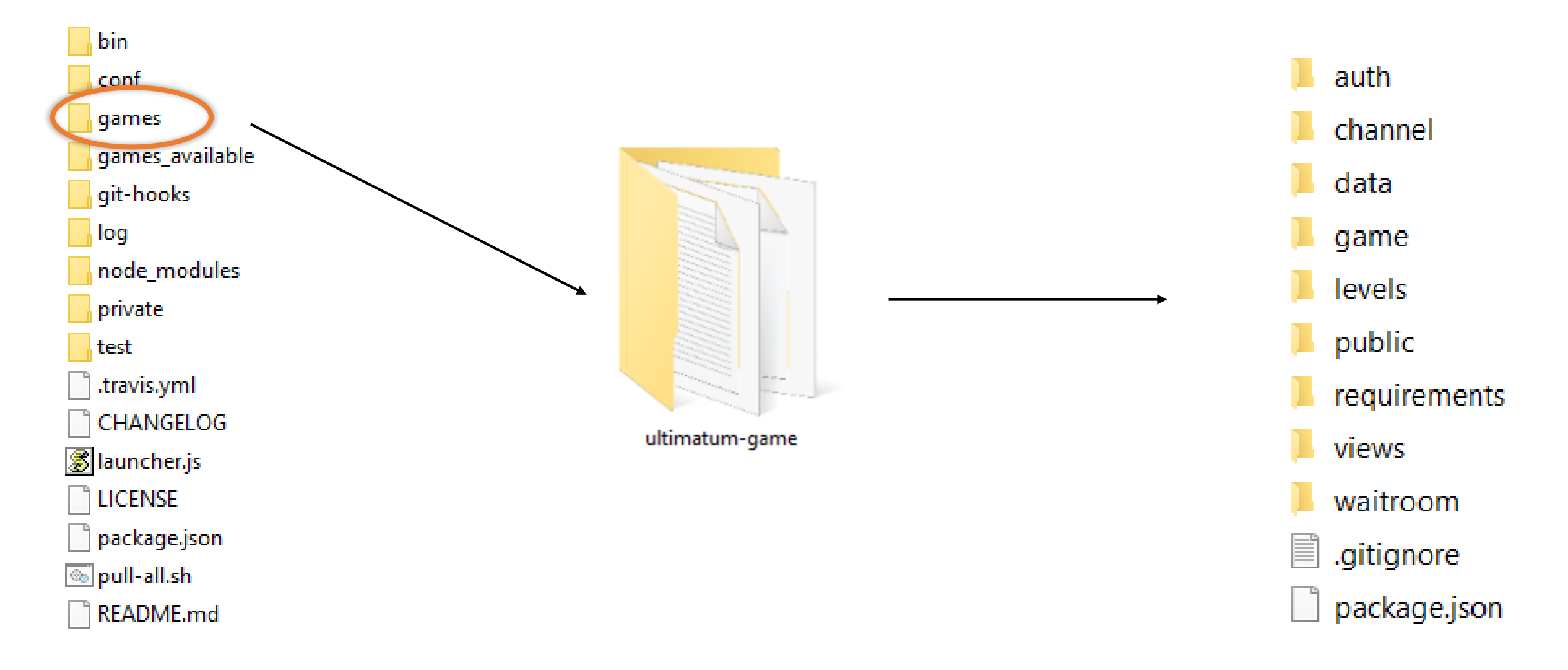

### Game's Anatomy

#### Configuration and game files are separated in different folder

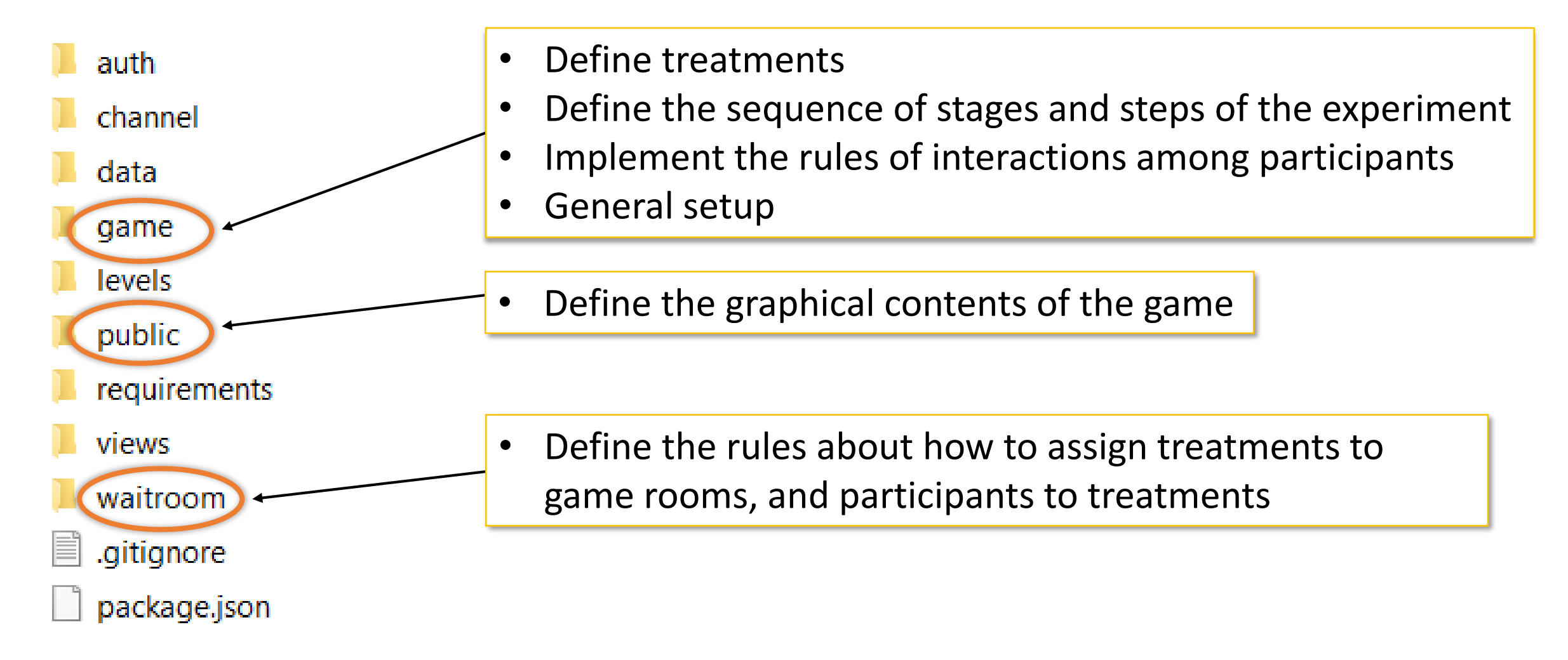

# Hands On: Folder waitroom/

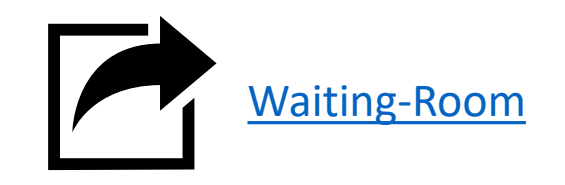

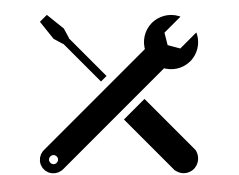

#### Change waiting room options

Start 2 groups simultaneously with random treatment assignment (hint: POOL\_SIZE)

🐒 waitroom.settings.js

// How many clients must connect before groups are formed
POOL SIZE: 2,

// The size of each group
GROUP\_SIZE: 2,

A larger pool size allows you to:

- Reshuffle groups after each experiment
- Ensure that randomization is effective (e.g., distribute fast participants across treatments, or other forms of stratified assignment).

# Hands On: Folder waitroom/

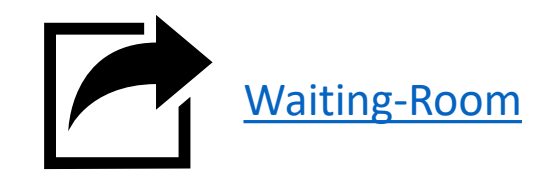

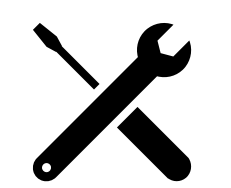

#### Change waiting room options

**Remove Select Treatments button** 

🐒 waitroom.settings.js

// Display buttons to play with bots and select treatment
ALLOW\_PLAY\_WITH\_BOTS: true,
ALLOW\_SELECT\_TREATMENT: false,

# Hands On: Reading Errors

- Change waiting room options
  - Start 2 groups simultaneously with random treatment assignment (hint: POOL\_SIZE),
  - Remove Select Treatments button

#### 🐒 waitroom.settings.js

// How many clients must connect before groups are formed
POOL\_SIZE: 2,

```
// The size of each group
GROUP_SIZE: 2,
```

We are modifying an object, and commas separate properties in objects. Remove the comma, and **let's learn how to read errors in Node.JS.** 

# Hands On: Reading Errors

error: GameLoader.buildWaitRoomConf: error reading waitroom.settings file. Game: ultimatum. Err: C:\<del>Users\balistef\www\no</del>degame-v5.0.0-dev\games\ultimatum-game\waitroom\waitroom.settings.js:46 GROUP\_SIZE: 2, ^^^^^^^^^

SyntaxError: Unexpected identifier

- <u>at Module \_compile (internal/mo</u>dules/cjs/loader.js:721:23)
- at Object.Module.\_extensions..js (internal/modules/cjs/loader.js:787:10)
- at Module.load (internal/modules/cjs/loader.js:653:32)
- at tryModuleLoad (internal/modules/cjs/loader.js:593:12)
- at Function.Module.\_load (internal/modules/cjs/loader.js:585:3)
- at Module.require (internal/modules/cjs/loader.js:690:17)
- at require (internal/modules/cjs/helpers.js:25:18)
- at GameLoader.buildWaitRoomConf (C:\Users\balistef\www\nodegame-v5.0.0-dev\node\_modules\nodegame-server\lib\GameLoader.js:926:16)
- at GameLoader.loadWaitRoomDir (C:\Users\balistef\www\nodegame-v5.0.0-dev\node\_modules\nodegame-server\lib\GameLoader.js:987:17)
- at GameLoader.addGame (C:\Users\balistef\www\nodegame-v5.0.0-dev\node\_modules\nodegame-server\lib\GameLoader.js:163:10)

Code causing error and error message

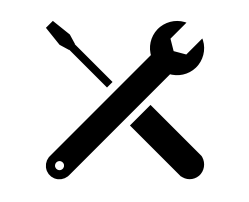

# Hands On 4: Reading Errors

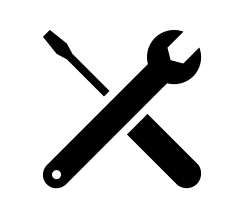

error: GameLoader.buildWaitRoomConf: error reading waitroom.settings file. Game: ultimatum. Err: C:\Users\balistef\www\nodegame-v5.0.0-dev\games\ultimatum-game\waitroom\waitroom.settings.js:46 GROUP\_SIZE: 2, ^^^^^^^^^

#### SyntaxError: Unexpected identifier

- at Module.\_compile (internal/modules/cjs/loader.js:721:23)
- at Object.Module.\_extensions..js (internal/modules/cjs/loader.js:787:10)
- at Module.load (internal/modules/cjs/loader.js:653:32)
- at tryModuleLoad (internal/modules/cjs/loader.js:593:12)
- at Function.Module.\_load (internal/modules/cjs/loader.js:585:3)
- at Module.require (internal/modules/cjs/loader.js:690:17)
- at require (internal/modules/cjs/helpers.js:25:18)
- at GameLoader.buildWaitRoomConf (C:\Users\balistef\www\nodegame-v5.0.0-dev\node\_modules\nodegame-server\lib\GameLoader.js:926:16)
- at GameLoader.loadWaitRoomDir (C:\Users\balistef\www\nodegame-v5.0.0-dev\node\_modules\nodegame-server\lib\GameLoader.js:987:17)
- at GameLoader.addGame (C:\Users\balistef\www\nodegame-v5.0.0-dev\node\_modules\nodegame-server\lib\GameLoader.js:163:10)

#### File name causing the error

### Hands On: Reading Errors

error: GameLoader.buildWaitRoomConf: error reading waitroom.settings file. Game: ultimatum. Err C:\Users\balistef\www\nodegame-v5.0.0-dev\games\ultimatum-game\waitroom\waitroom.settings.is:46 GROUP\_SIZE: 2, ^^^^^^^^^^

#### SyntaxError: Unexpected identifier

- at Module.\_compile (internal/modules/cjs/loader.js:721:23)
- at Object.Module.\_extensions..js (internal/modules/cjs/loader.js:787:10)
- at Module.load (internal/modules/cjs/loader.js:653:32)
- at tryModuleLoad (internal/modules/cjs/loader.js:593:12)
- at Function.Module.\_load (internal/modules/cjs/loader.js:585:3)
- at Module.require (internal/modules/cjs/loader.js:690:17)
- at require (internal/modules/cjs/helpers.js:25:18)
- at GameLoader.buildWaitRoomConf (C:\Users\balistef\www\nodegame-v5.0.0-dev\node\_modules\nodegame-server\lib\GameLoader.js:926:16)
- at GameLoader.loadWaitRoomDir (C:\Users\balistef\www\nodegame-v5.0.0-dev\node\_modules\nodegame-server\lib\GameLoader.js:987:17)
- at GameLoader.addGame (C:\Users\balistef\www\nodegame-v5.0.0-dev\node\_modules\nodegame-server\lib\GameLoader.js:163:10)

**Note!** The line number is not always where the error actually lies. In fact, it is often on a subsequent line. Here, without the comma, the compiler does not even know that a line ended. When you forget a parenthesis, the errored line number can be the last line of the file, which makes it very difficult to find the error's actual position.

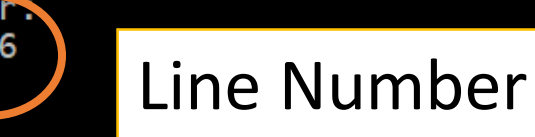

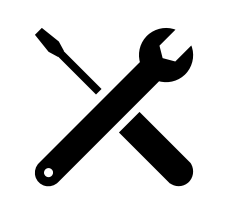

# Hands On: Reading Errors

Waiting-Room-v4

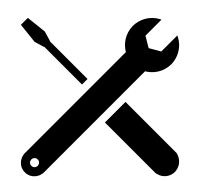

error: GameLoader.buildWaitRoomConf: error reading waitroom.settings file. Game: ultimatum. Err: C:\Users\balistef\www\nodegame-v5.0.0-dev\games\ultimatum-game\waitroom\waitroom.settings.js:46 GROUP\_SIZE: 2, ^^^^^^^^^^

#### SvntaxError: Unexpected identifier

- at Module.\_compile (internal/modules/cjs/loader.js:721:23)
- at Object.Module.\_extensions..js (internal/modules/cjs/loader.js:787:10)
- at Module.load (internal/modules/cjs/loader.js:653:32)
- at tryModuleLoad (internal/modules/cjs/loader.js:593:12)
- at Function.Module.\_load (internal/modules/cjs/loader.js:585:3)
- at Module.require (internal/modules/cjs/loader.js:690:17)
- at require (internal/modules/cjs/helpers.js:25:18)
- at GameLoader.buildWaitRoomConf (C:\Users\balistef\www\nodegame-v5.0.0-dev\node\_modules\nodegame-server\lib\GameLoader.js:926:16)
- at GameLoader.loadWaitRoomDir (C:\Users\balistef\www\nodegame-v5.0.0-dev\node\_modules\nodegame-server\lib\GameLoader.js:987:17)
- at GameLoader.addGame (C:\Users\balistef\www\nodegame-v5.0.0-dev\node\_modules\nodegame-server\lib\GameLoader.js:163:10)

**Stack Trace:** the stack trace contains all the functions calls until the error happened. *You can generally ignore this part.* 

#### https://en.wikipedia.org/wiki/Stack trace

Stack Trace

# Folder game/

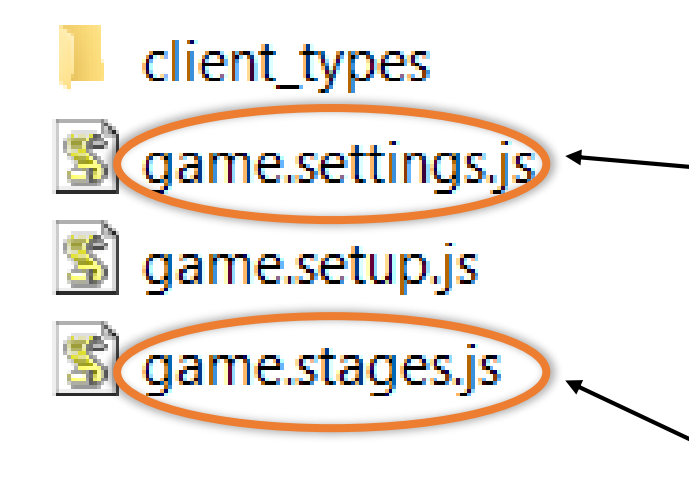

Define game variables and group them into treatments

Define the sequence of stages and steps of the experiment

# **Stages Definition**

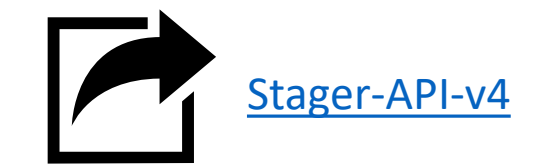

🐒 game.stages.js

We use the stager API to define the sequence (the order matters here!) A sequence contains stages, and stages contain steps

```
stager
.next('id_of_stage')
stager
.step('id_of_step1_within_stage')
.step('id_of_step2_within_stage')
```

stager
.repeat('id stage to repeat', 3)

Here, we "chain" two method calls together. We can do it, because each method is returning a stager object, so it is a more compact way of writing:

stager.step('id\_of\_step1\_within\_stage');
stager.step('id\_of\_step2\_within\_stage');

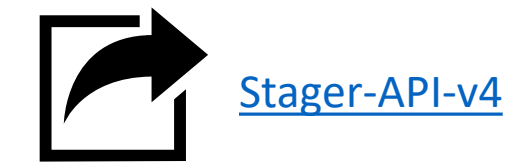

### **Stages Definition**

#### Game Sequence

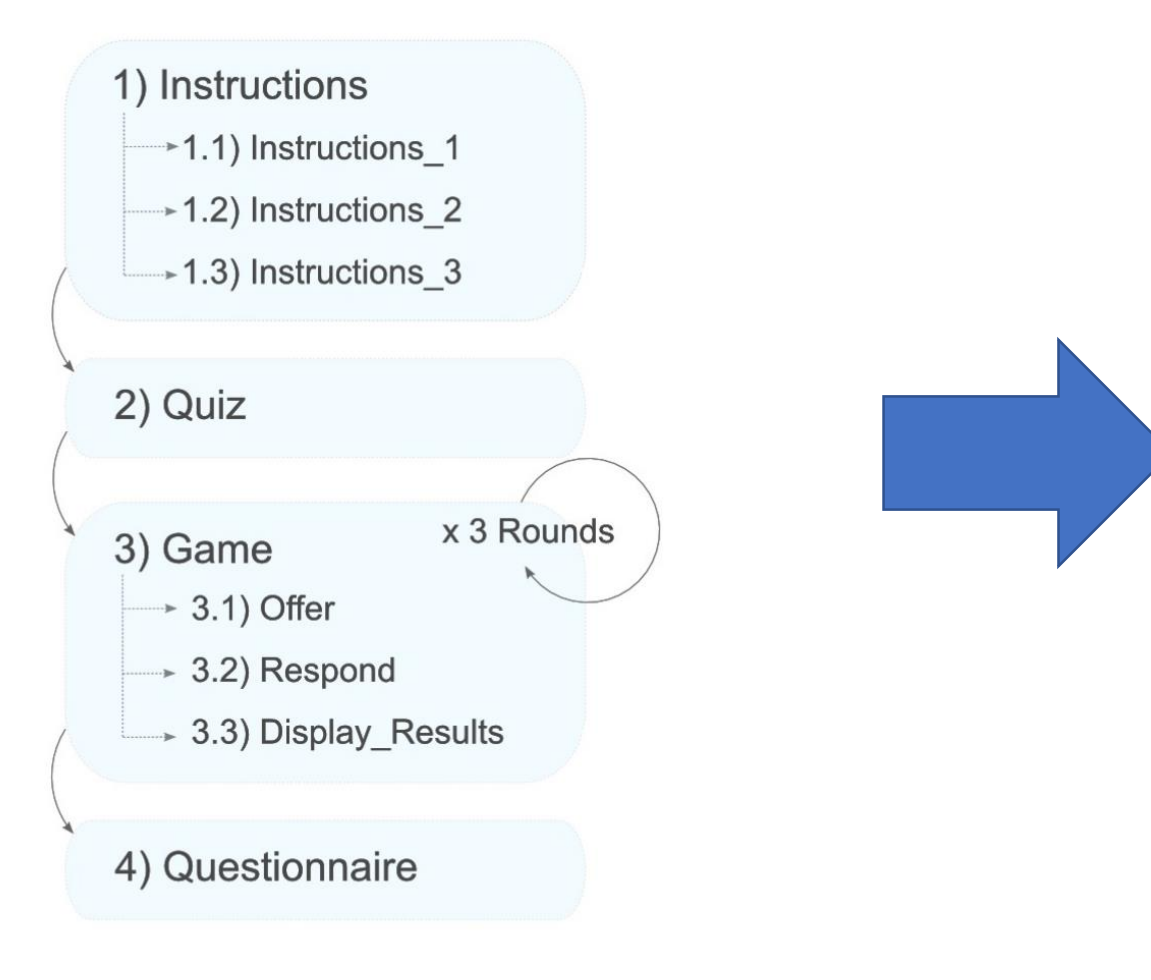

#### **Code Snippet**

stager.stage("instructions")
.step("instructions\_1")
.step("instructions\_2")
.step("instructions\_3");

stager.stage("quiz");

stager.repeat("game", 3)

stager.stage("questionnaire");

```
stager.extendStage("game", {
    steps: [ "offer",
        "respond",
        "display_results" ]
});
```

### **Stages Definition**

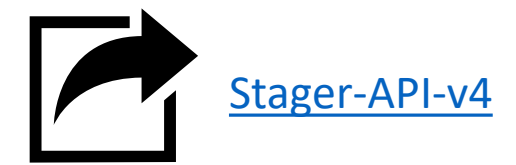

#### Game Sequence

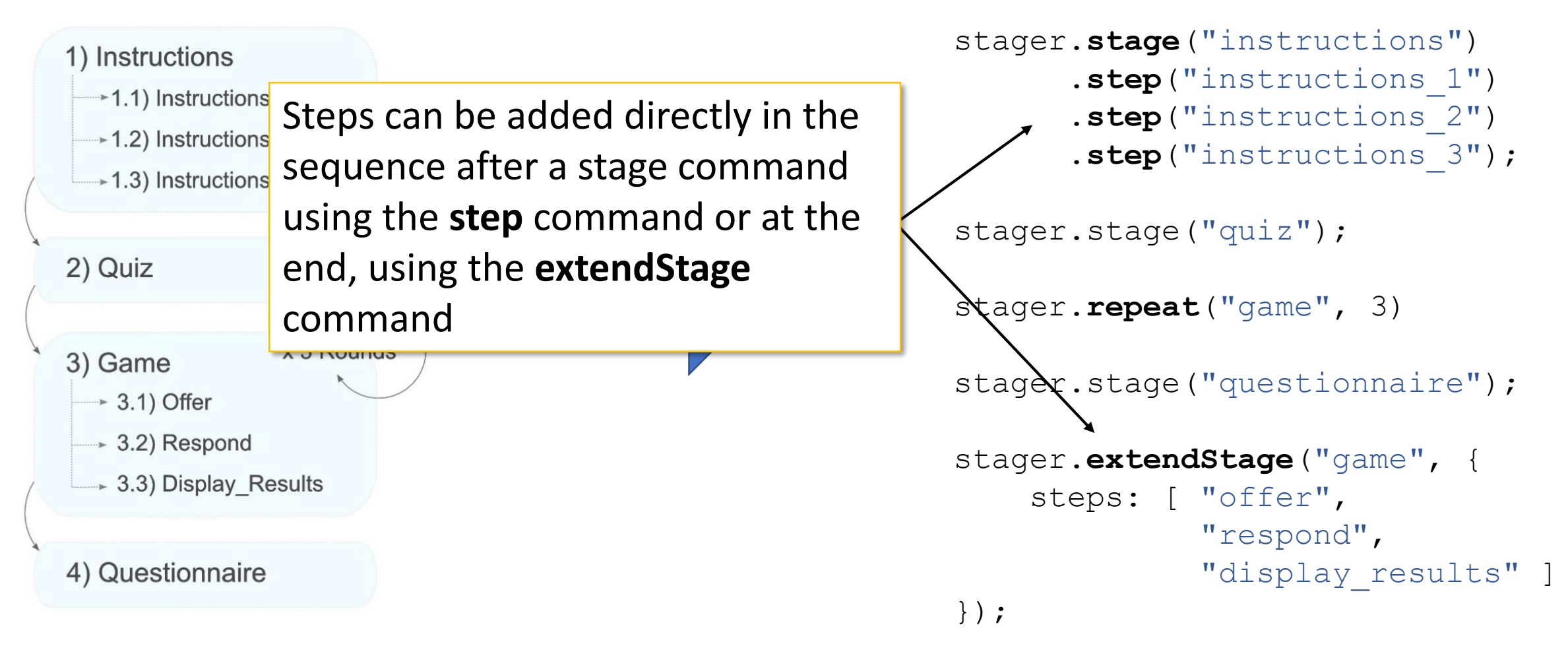

**Code Snippet** 

# Hands On 4

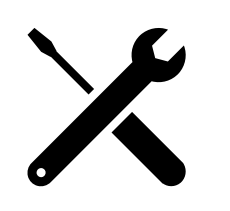

• Skip some stages of the game sequence (very useful for debugging)

#### 🐒 game.stages.js

```
// Skip stages from the sequence.
stager.skip('precache');
stager.skip('selectLanguage');
stager.skip('quiz');
stager.skip('instructions');
stager.skip('mood');
```

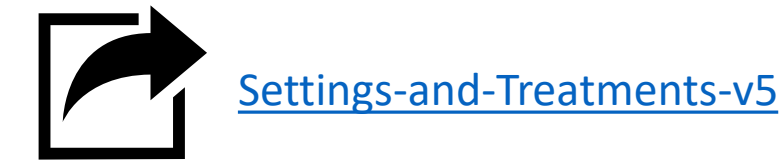

#### 🐒 game.settings.js

```
/**
 * # Game settings: Ultimatum Game
 * Copyright(c) 2018 Stefano Balietti <ste@nodegame.org>
 * MIT Licensed
 *
 * http://www.nodegame.org
 */
module.exports = {
    // Minimum number of players that must be always connected.
    MIN PLAYERS: 2,
    // Number or rounds to repeat the bidding. *
    REPEAT: 2,
```

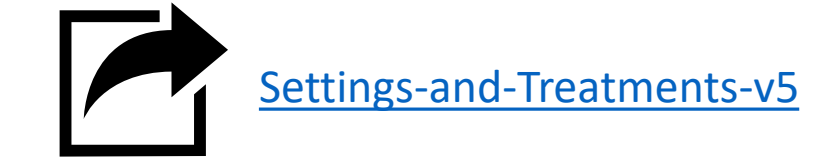

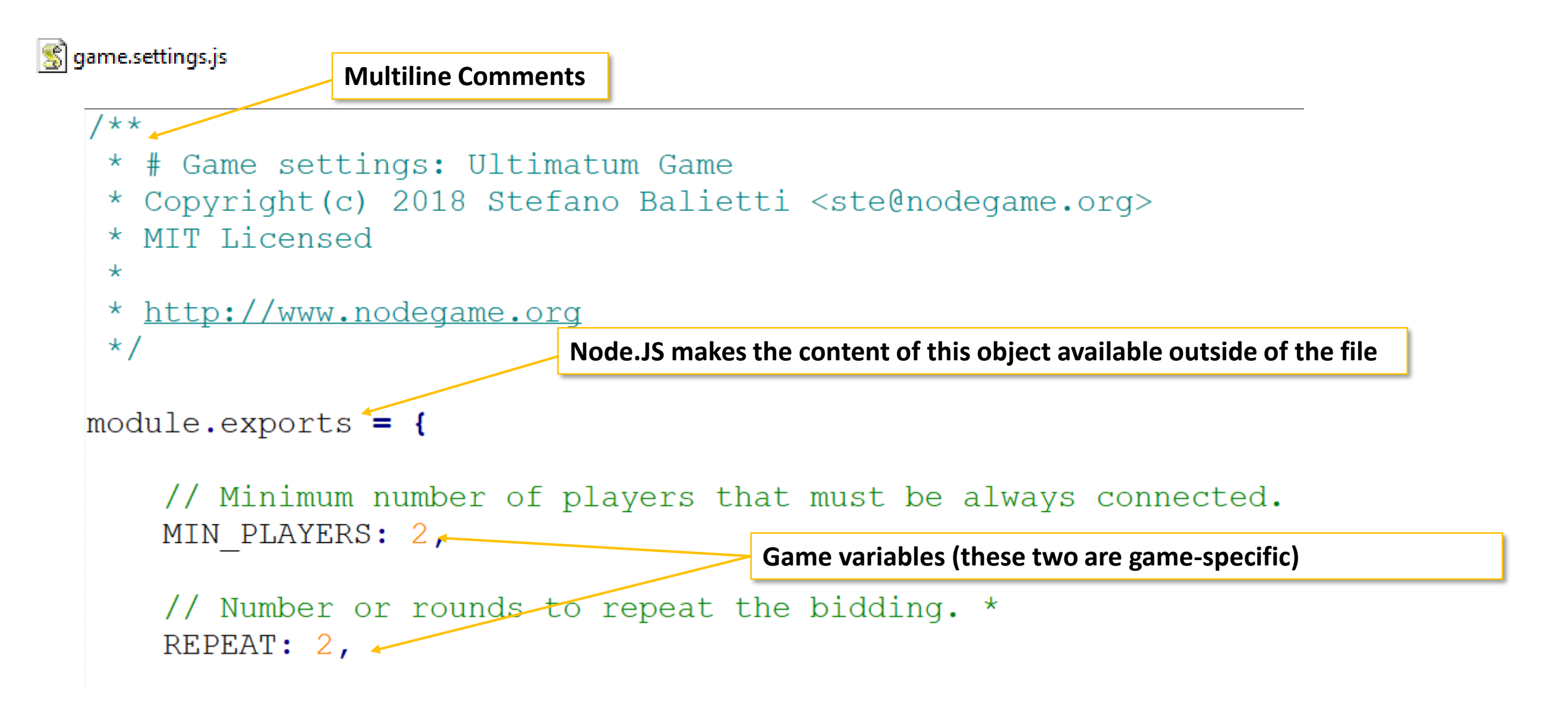

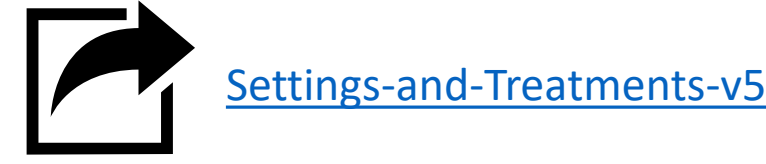

#### 🐒 game.settings.js

```
// TIMER.
// If the name of a key of the TIMER object matches the name of one
// of the steps or stages, its value is automatically used as the
// value of the `timer` property of that step/stage.
// The timer property is read by `node.game.timer` and by VisualTimer
// widgets, if created. It can be:
11
    - a number (in milliseconds),
    - a function returning the number of milliseconds,
   - an object containing properties milliseconds , and timeup
        the latter being the name of an event to emit or a function
11
       to execute when the timer expires. If timeup is not set,
11
       property timeup of the game step will be used.
TIMER: ++
    selectLanguage: 30000,
                                                            Variable TIMER is read by nodeGame's engine
    instructions: 90000,
                                                            It defines the max duration (in milliseconds) of each step
    quiz: 60000,
   mood: 60000,
                                                            The names of the properties are the ids of the steps in the
    questionnaire: 90000,
                                                             sequence
   bidder: 30000,
    respondent: 30000
},
```

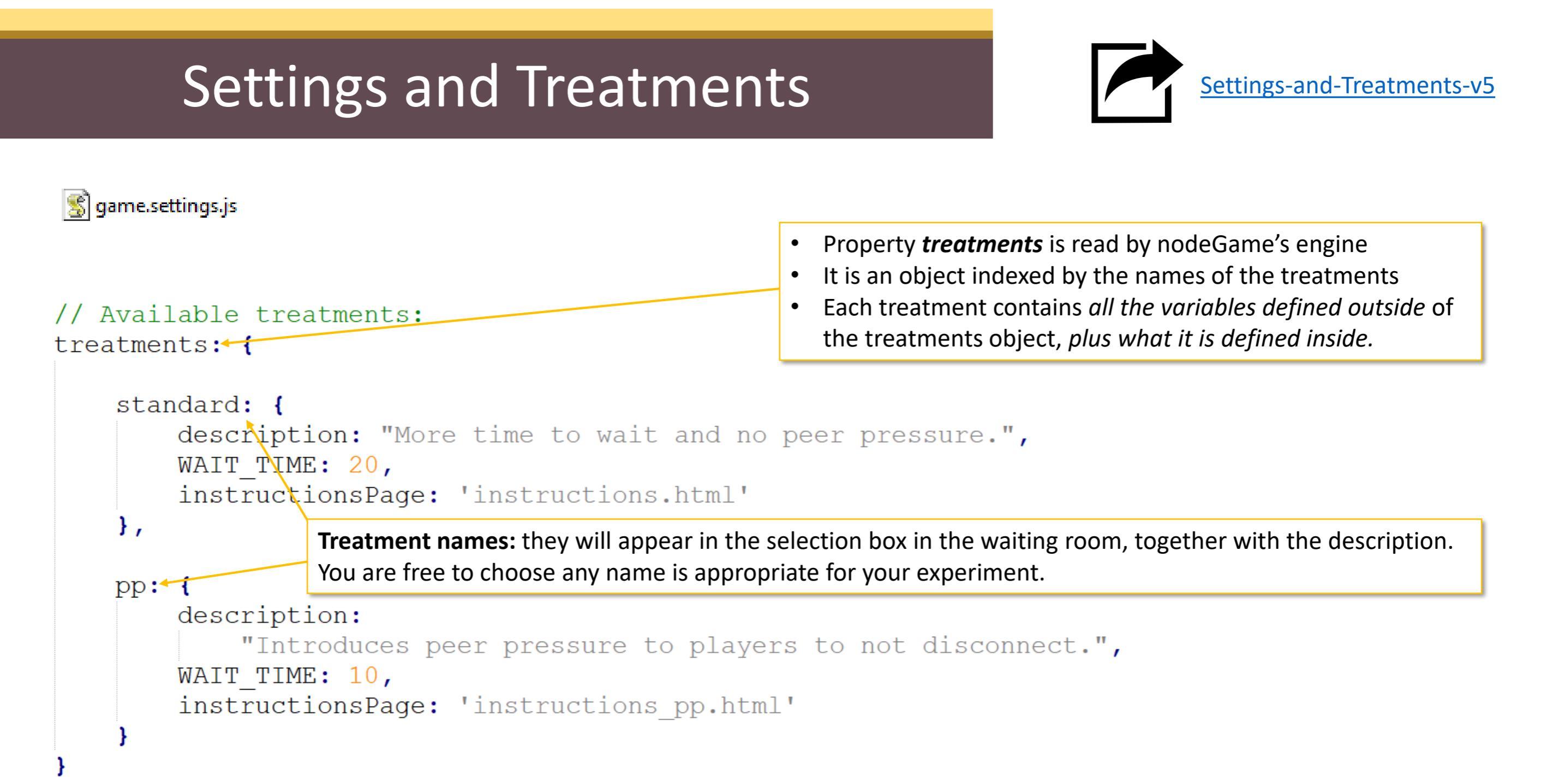

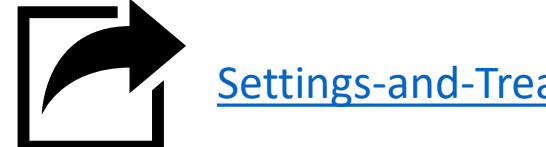

Settings-and-Treatments-v5

#### game.settings.js

By assigning a property with the same name, but with different values we can define *controlled differences* in treatments.

```
// Available treatments:
treatments: {
```

```
standard: {
    description: "More time to wait and no peer pressure.",
    WAIT TIME: 20,
    instructionsPage: 'instructions.html'
},
                        WAIT TIME controls how much time to wait for a disconnected player to reconnect.
                        This property is read by nodeGame, which automatically adjusts the reconnect timer.
pp: {
    description:
         "Introduces peer pressure to players to not disconnect.",
    WAIT TIME: 10,
    instructionsPage: 'instructions pp.html'
                    instructionsPage is a game variable that will use later when extending the steps.
```

# Hands On

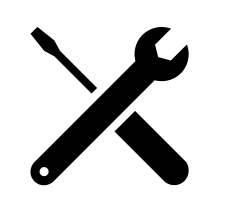

· Change the number of repetition of the ultimatum stage

🐒 game.settings.js

// Change the number of repetition to 1.
REPEAT: 1,

# Hands On

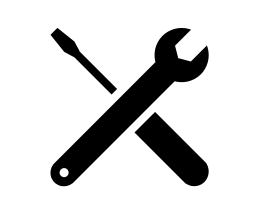

🐒 game.settings.js 👡

// Change the number of repetition to 1.
REPEAT: 1,

🐒 game.stages.js

module.exports = function(stager, settings) {}

stager

Reads

.next('precache') .next('selectLanguage')

.next('instructions')

.next('quiz')

.next('mood')

.repeat('ultimatum', settings.REPEAT)

.next('questionnaire')

.next('endgame')

.gameover();